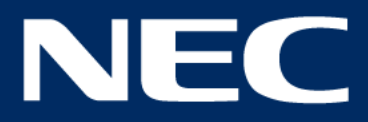

# **Rego Guide for Primary Care**

A comprehensive guide for primary care users to create and manage Rego referrals and A&G via Rego

**Orchestrating** a brighter world

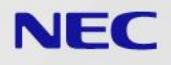

### **TABLE OF CONTENTS**

- 1. **PREFACE**
- 2. START YOUR REFERRAL
- 3. EMIS SYSTEM
- 4. EMIS SYSTEM II
- 5. EMIS SYSTEM III
- 6. SYSTMONE
- 7. SYSTMONE II
- 8. <u>REGO</u>
- 9. SELECT A USER
- 10. SELECT SPECIALTY

- 11. SELECT PATHWAY
- 12. ADVICE & GUIDANCE (A&G)
- 13. **GP NARRATIVE & ATTACHMENTS**
- 14. SAVE REFERRAL
- 15. COMPLETE & SEND
- 16. FORM FUNCTIONS
- 17. **PREVIEW REFERRAL**
- 18. **PREVIEW CRI**
- 19. UBRN's
- 20. TABS OVERVIEW

- 21. **REQUIRING ACTION**
- 22. **<u>REQUIRING ACTION II</u>**
- 23. **REQUIRING ACTION III**
- 24. **REQUIRING ACTION IIII**
- 25. **SAVED TAB**
- 26. ACCESSING REPORTS
- 27. **<u>THANK YOU</u>**

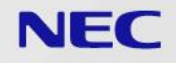

### PREFACE

Please ensure you have smartcard access with applicable configurations for your site. Please contact your respective smartcard services for more

The first section of this guide will cover your referral journey from your patient record system (EMIS/SystmOne) through to Rego. The latter stages will look at managing your referrals once sent.

### **START YOUR REFERRAL**

Admins can start a referral on behalf of a clinician. The referral can be <u>saved</u> at any stage, for the clinician to complete

To begin the referral process, you need to start from your patient record system

For EMIS users, please click here

For SystmOne users, please click here

### EMIS SYSTEM

On **EMIS**, first locate the patient you would like to refer

Using Consultation, click **Document** and then **Create Letter** 

This will present a pop up to choose a proforma from

If the Rego titled proforma isn't in the list, click the magnifying glass on the bottom right handside to search for it.

| Sachland                                         |   |                                             | the list below, or find the template you wish to use                                  |
|--------------------------------------------------|---|---------------------------------------------|---------------------------------------------------------------------------------------|
| <u>H</u> istory<br>Examination<br>Family History |   |                                             | New Document                                                                          |
| <u>S</u> ocial<br><u>C</u> omment                |   |                                             | BHR audiology referral form                                                           |
| <u>M</u> edication<br>Follow <u>u</u> p          |   |                                             | BHRH Transport booking form March 2018<br>BHRH Transport booking form March 2018 (CC) |
| Pr <u>o</u> cedure<br><u>T</u> est Request       | • |                                             | BHRUT_Rapid_Access_Chest_Pain_Clinic_Refer                                            |
| <u>R</u> eferral<br><u>D</u> ocument             | • | Create Letter                               | Carer letter                                                                          |
| Allergy                                          |   | Attach Document<br>Attach Existing Document | DNA - 1st warning letter<br>Drug and Alcohol (R3) Referral Form (CC)<br>EoL Care plan |

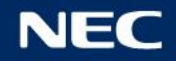

## **EMIS SYSTEM II**

After clicking the magnifying glass, a new pop up will appear

In the top left handside search field, type **Rego**, to narrow the list of proformas down

Double click, or highlight and click **OK** bottom right of the pop up to open the proforma

| Find document template or use the hierarchy to brows |                                                                                              |  |
|------------------------------------------------------|----------------------------------------------------------------------------------------------|--|
|                                                      | vse                                                                                          |  |
| rego                                                 |                                                                                              |  |
| A Rego MSK v4 (RP)                                   | Hierarchy Preview                                                                            |  |
|                                                      | <ul> <li>▲ Cayhall Group Practice</li> <li>▲ Emis Ubray</li> <li>▲ Shared Folders</li> </ul> |  |

## EMIS SYSTEM III

The proforma or template will open with the patient's details prepopulated

You will then be automatically redirected to the Rego referral portal to start your referral

Should this action not occur, simply click the red Rego icon, top right of the MS-Word ribbon

**<u>Click here</u>** to skip SystmOne instructions

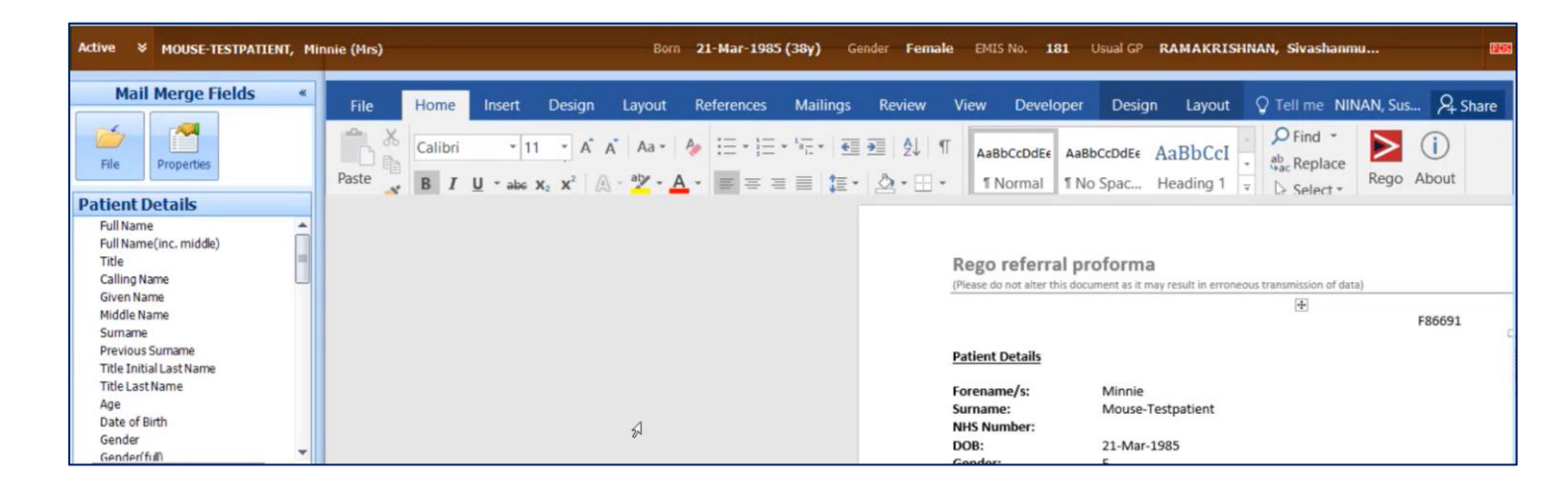

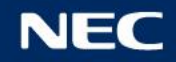

# SYSTMONE

On **SystmOne**, first locate the patient you would like to refer

Using AutoConsultation, click 00 Help and Guidance and then click Rego Advice & Guidance

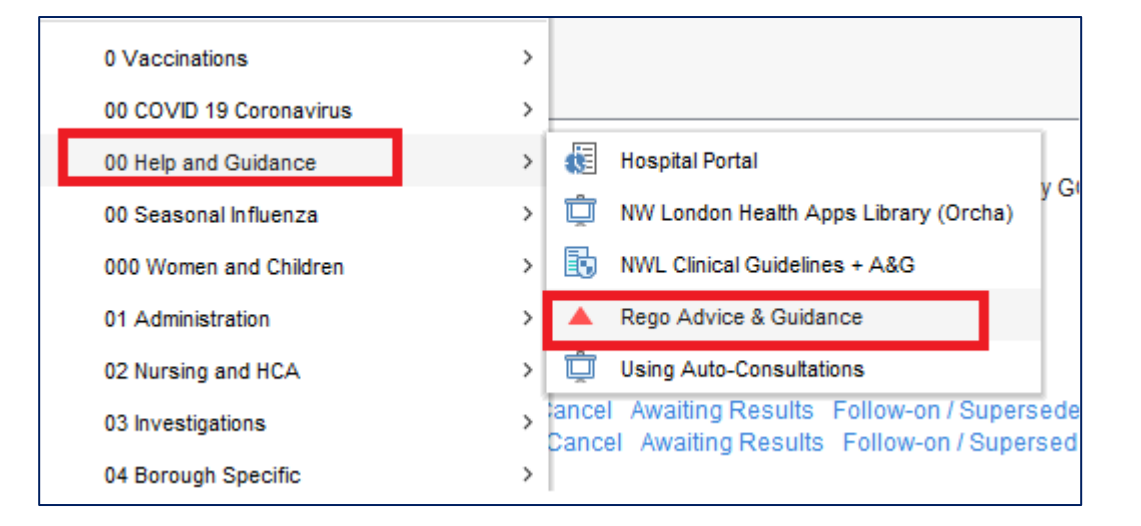

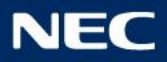

# SYSTMONE II

# You will now be able to Launch Rego (Advice & Guidance) Referral and then click Ok

This would then load up the patient proforma via Microsoft Word and then automatically into Rego to start your referral process.

| 🌾 Rego (Advice & Guidance) NWL                                                                                                    |                                                          |
|----------------------------------------------------------------------------------------------------|----------------------------------------------------------|
| lego Advice & Guidance                                                                                                    | Process QOF Alerts<br>Process all outstanding QOF Alerts |
| Rego (Advice & Guidance)                                                                                                    |                                                          |
| Advice and guidance request                                                                                                    |                                                          |
| Launch Rego (Advice & Guidance) Referral      Create a new "Secondary care" Word referral to Reno using the Vantage Reno (Advice and Guidance) MM | templata                                                 |
| Click to launch Rego GP dashboard https://n3.ref.management/login                                                                                 | Template                                                 |
| 6                                                                                                    |                                                          |
| 31,                                                                                                    |                                                          |
|                                                                                                    |                                                          |
|                                                                                                    |                                                          |
| <u>ố</u>                                                                                                    |                                                          |
| 40)<br>!!                                                                                                    | Show recordings from other templates                     |
|                                                                                                    | Show empty recordings                                    |
| Event Details Information Print Suspend QK Cancel Show Incomplete Field                                                                           | S                                                        |

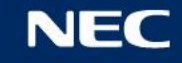

### REGO

## In Rego, you will be presented with a dynamic form with patient demographics located on the dark blue banner

This will include patient name, date of birth, NHS number and more

Please review this information to ensure patient details are correct and up to date

| DONC    | TUSE, XXTESTPATIENT-TGNP (MI        | .)                                | Born 06-Jan-19    | 932 (91) Gender   | Male NHS No.        | 999 054 8609 |            | NA       |
|---------|-------------------------------------|-----------------------------------|-------------------|-------------------|---------------------|--------------|------------|----------|
| Address | 1, TREVELYAN SQUARE, LEEDS, LS1 6AE | one 07723822785 (home) 0700100200 | 03 (mobile) Email | testpatientt@necs | ws.com Edit Address | GP info      | Spine info | 0        |
|         |                                     |                                   |                   |                   |                     |              |            |          |
|         | Referrer                            |                                   |                   |                   |                     |              | ~          |          |
|         | Please select                       |                                   |                   |                   |                     |              |            |          |
|         | Current user                        | Ψ                                 |                   |                   |                     |              |            |          |
|         |                                     |                                   |                   |                   |                     |              |            |          |
|         | Cancel Save                         |                                   |                   |                   |                     |              |            | LIVE CHA |

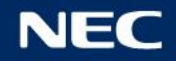

# **SELECT A USER**

First, select a user from the dropdown list

If your name is not in the dropdown list, click **Other** to manually add yourself on

Next time you make a referral, your name will be in the list of users to select from

To remove a user, please <u>contact our helpdesk</u> with your practice name and postcode with the full name of the user(s) you will like removed

| Referrer            | Referrer |  |  |  |  |  |
|---------------------|----------|--|--|--|--|--|
| Please select       |          |  |  |  |  |  |
| Current user        | *        |  |  |  |  |  |
|                     | Q        |  |  |  |  |  |
| Test GP             |          |  |  |  |  |  |
| CO, RegoAdmin (Dr.) |          |  |  |  |  |  |
| Hillingdon Clinican |          |  |  |  |  |  |
| Other               |          |  |  |  |  |  |

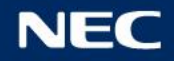

# SELECT SPECIALTY

After selecting a user, we need to now indicate a reason for referral

Click in the **Select Specialty** dropdown to select a relevant specialty for referral

There will be some more follow up questions regarding the chosen specialty to get your referral to the right place (not applicable to  $\underline{A\&G}$ )

| Referrer                           |   |
|------------------------------------|---|
| Request                            |   |
| Select Specialty                   |   |
|                                    | * |
|                                    | ٩ |
| Allergy                            | ^ |
| Cardiology                         |   |
| Diabetic Medicine                  |   |
| Ear, Nose and Throat               |   |
| Endocrinology & Metabolic Medicine |   |
| Geriatric Medicine                 |   |
| GI & Liver (Gastroenterology)      | ~ |

# **SELECT PATHWAY**

After selecting a **Specialty**, you can then select a pathway or area of concern.

So, if we select MSK as a specialty, you can then indicate Knee, Spine or Shoulder, amongst others, as a **Pathway**.

You will be asked follow up questions to direct your patient to the most appropriate level of care, based on the type of answers you provide.

| Request                             |                                              |                                                                                           |                                                               |                         |                                |                                        | ~   |
|-------------------------------------|----------------------------------------------|-------------------------------------------------------------------------------------------|---------------------------------------------------------------|-------------------------|--------------------------------|----------------------------------------|-----|
| Select Specialty MSK                |                                              | *                                                                                         |                                                               |                         |                                |                                        |     |
| Select pathway                      |                                              |                                                                                           |                                                               |                         |                                |                                        |     |
| Elbow                               | Knee                                         | Hip                                                                                       | Foot & Ankle                                                  | Spine                   |                                | Shoulder                               |     |
| Hand & Wrist                        |                                              |                                                                                           |                                                               |                         |                                |                                        |     |
| Knee                                |                                              |                                                                                           |                                                               |                         |                                |                                        |     |
| Is there a suggestion of any red fl | ags or other urgent causes?                  |                                                                                           |                                                               |                         |                                |                                        | ( ) |
| None                                | Suspected ir<br>as rheumato<br>lupus, Bilate | flammatory arthropathy (such<br>id arthritis, psoriatic arthritis,<br>ral SIJ pain, etc.) | Suspected malignancy (Unexp<br>weight-loss or previous histor | blained<br>y of cancer) | Suspected or I<br>management f | known infection (primary ca<br>failed) | re  |
|                                     |                                              |                                                                                           |                                                               |                         |                                |                                        |     |

Please look out for the red dots to the right of the form, which indicates an unanswered field. You won't be able to proceed further with the referral unless all fields have been completed.

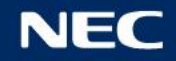

# ADVICE & GUIDANCE (A&G)

### You can also seek **Advice & Guidance** (A&G) requests via Rego

Unlike Smart Pathways where follow up questions are required, A&G cases will simply require a referral reason, level of urgency and a narrative

You can still upload clinical documents and include any previous consultations, in the same way you would for a normal referral

The request will then be sent to the required department, where guidance, if any, will be returned to your **<u>Requiring Action</u>** tab on Rego

| ndicate reason                  |                           |            |               |              |                         |
|---------------------------------|---------------------------|------------|---------------|--------------|-------------------------|
| General Cardiology              | Arrhythmia / Palpitations | Chest Pain | Heart failure | Hypertension | Ischaemic Heart Disease |
| ease indicate priority          |                           |            |               |              |                         |
| Routine   Urgent                |                           |            |               |              |                         |
| arrative of the advice and guid | dance                     |            |               |              |                         |
|                                 |                           |            |               |              |                         |
|                                 |                           |            |               |              |                         |
|                                 |                           |            |               |              |                         |
| tachments                       |                           |            |               |              |                         |
| Upload files                    |                           |            |               |              |                         |
| e productines                   |                           |            |               |              |                         |
|                                 |                           |            |               |              |                         |
|                                 |                           |            |               |              |                         |
|                                 |                           | Drop       | files here    |              |                         |
|                                 |                           | Drop       | files here    |              |                         |
| onsultations                    |                           | Drop       | files here    |              |                         |
| onsultations                    |                           | Drop       | files here    |              |                         |
| onsultations<br>Include         |                           | Drop       | files here    |              |                         |
| onsultations<br>Include         |                           | Drop       | files here    |              |                         |
| onsultations                    |                           | Drop       | files here    |              |                         |
| onsultations Include            |                           | Drop       | files here    |              |                         |

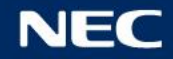

# **GP NARRATIVE & ATTACHMENTS**

To further allow you to paint the right picture for your patient, you have the option to add more info via freetext.

You can also upload clinical images and/or documents via file explorer (Upload files) or upload directly from EMIS via Upload from EMR

You can also drag and drop the file into the referral. Simply drop the file in the field marked 'Drop files here'

| GP narrative                                                          |                                                                                                    |     |
|-----------------------------------------------------------------------|----------------------------------------------------------------------------------------------------|-----|
| Please provide detailed                                               | history and clinical examination                                                                                                    |     |
| Supporting information                                                | ion in free-text to further assist the consultant.                                                                                                    | ĺi. |
| Attachments                                                           |                                                                                                    |     |
| To attach documents<br>1. Open EM!<br>2. Highlight n<br>3. Confirm pr | ts stored in any format from EMIS click 'Upload from EMR' and follow these 3 steps (Click here for video explainer):<br>IS > click 'Documents' tab<br>relevant document/s > right click 'Export' > 'Upload to Rego' folder<br>rompts > return to Rego |     |
| Upload files                                                          | Upload from EMR                                                                                                    |     |
|                                                                       | Drop files here                                                                                                    |     |

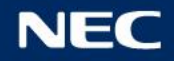

### SAVE REFERRAL

On Rego, you can Save a referral at any stage before you send it off

The Save button is located on the bottom left of your referral form, next to Cancel. Click **Cancel** at any stage of the form to abandon your referral

After pressing Save, you have the option to either **Save and Exit** the referral or **Save and Continue** to carry on working, with a record of the referral stored in your **Saved tab** 

Once you **<u>Send</u>** the referral off, that record moves from Saved to Pending

| Referrer      | ~ |
|---------------|---|
| Please select |   |
| Tom Jones *   |   |
| Request       | > |
|               | ŕ |
| Cancel Save   |   |

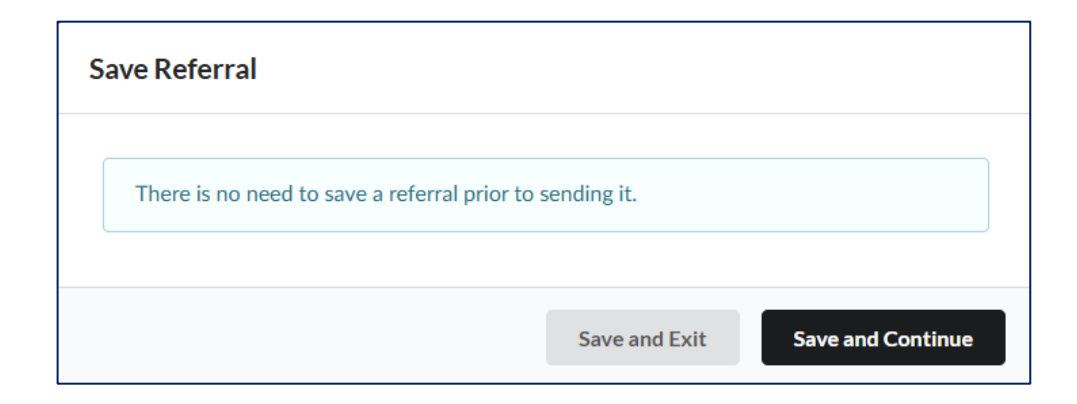

### **COMPLETE & SEND**

Once images have been attached, you can choose to include or exclude the last three consultations for the patient, you feel is most relevant to the referral you are making.

Finally, the patient can choose from a list of services available, that can see your patient, based on the information you have provided.

Once selected, we strongly advise to read through your referral form one more time, before pressing the green **Accept and Search for Appointment** button to send off your referral.

| Consu       | Itations                                                                                    |                     |                                                                                                    |
|-------------|---------------------------------------------------------------------------------------------|---------------------|----------------------------------------------------------------------------------------------------|
| Consultatio | ons                                                                                         |                     |                                                                                                    |
|             | Include                                                                                     |                     |                                                                                                    |
|             |                                                                                             |                     |                                                                                                    |
|             |                                                                                             |                     |                                                                                                    |
|             |                                                                                             |                     |                                                                                                    |
| NHS e       | -RS Service Selection                                                                       |                     | ~                                                                                                    |
| Criteria    |                                                                                             |                     |                                                                                                    |
| Referral    | criteria based on patient history, referral information and local guidelines.               |                     |                                                                                                    |
| Priority    | Speciality Clinic Type                                                                      |                     |                                                                                                    |
| Routine     | Physiotherapy Musculoskeletal                                                               |                     |                                                                                                    |
| Shortlist   |                                                                                             |                     |                                                                                                    |
| Based or    | commissioner requirements and service availability, a shortlist / selection has been automa | atically generated. |                                                                                                    |
|             |                                                                                             |                     |                                                                                                    |
|             | Service Name                                                                                |                     | Location                                                                                                    |
|             | HHCP-MSK Physiotherapy Service - The Warren - Hillingdon Community Health R                 | V3                  | Hillingdon                                                                                                    |
|             | HHCP MSK Physiotherapy Service - Lower Limb-The Hillingdon Hospital Trust                   |                     | Hillingdon                                                                                                    |
|             | HHCP MSK Physiotherapy Service - Lower Limb-The Mount vernon Hospital Trust                 |                     | Mount Vernon                                                                                                    |
|             | HHCP-MSK Physiotherapy Service - Eastcote - Hillingdon Community Health RV3                 |                     | Hillingdon                                                                                                    |
|             | HHCP-MSK Physiotherapy Service - Uxbridge - Hillingdon Community Health RV3                 |                     | Hillingdon                                                                                                    |
|             |                                                                                             |                     |                                                                                                    |
|             |                                                                                             | Refine Search       | Accent and Search for Appointment                                                                                                    |
|             |                                                                                             | Renne Search        | in the peak of the representation of the period of the second second sec |

### **FORM FUNCTIONS**

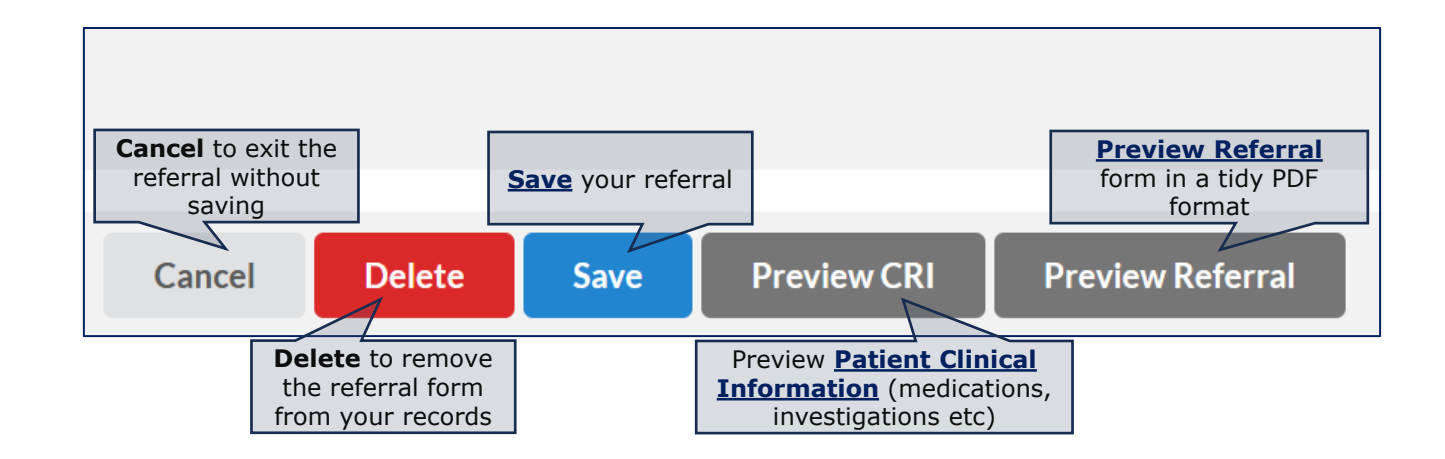

COMMERCIAL IN CONFIDENCE

#### NEC

# **PREVIEW REFERRAL**

A redacted preview of a referral in a PDF format

| England                |                  |                         |                             |
|------------------------|------------------|-------------------------|-----------------------------|
| Demographics           |                  |                         |                             |
|                        |                  | ALC 105 (2) 10          |                             |
| Patient name:          | 1, Test          | Date of referral:       | 26-Nov-2024                 |
| Address:               |                  | Referrer information:   | Chris REGOadmin             |
| Phone Number:          |                  | Referrer Address:       |                             |
| Email:                 |                  |                         |                             |
| Communication prefe    | rence: phone     | Referrer contact:       |                             |
| DOB:                   | 22-Feb-2001 (23) | GP Practice Name:       | Churchside Medical Practice |
| Gender:                | Male             | GP Practice Address:    |                             |
| NHS number:            |                  |                         |                             |
|                        |                  |                         |                             |
| Referral informatio    | n                |                         |                             |
| Request                |                  |                         |                             |
| Speciality:            |                  | Cardiology              |                             |
| Select pathway :       |                  | Cardiology              |                             |
| Cardiology             |                  |                         |                             |
| Indicate reason :      |                  | Cardiac Health & Rehabi | litation                    |
| Narrative of the advic | e and guidance : | THIS IS A TEST CASE -   | PLEASE DO NOT ACTION.       |
|                        |                  |                         |                             |
|                        |                  |                         |                             |

COMMERCIAL IN CONFIDENCE

#### NEC

# **PREVIEW CRI**

#### Preview of patients **Clinical Record** (*of*) **Information** (**CRI**)

| Clinical Information Summary                      |                                                        |                                                                                                    |                                     |                                           |                            |
|---------------------------------------------------|--------------------------------------------------------|----------------------------------------------------------------------------------------------------|-------------------------------------|-------------------------------------------|----------------------------|
|                                                   |                                                        |                                                                                                    |                                     |                                           |                            |
| Past                                              |                                                        |                                                                                                    |                                     |                                           |                            |
|                                                   |                                                        |                                                                                                    |                                     |                                           |                            |
| Date                                              | Problem                                                | Associated Text                                                                                     |                                     | Date Ended                                |                            |
| 06-Feb-2013                                       | Asthma                                                 | wheezy when around p[etv cat 3                                                                      |                                     | 30-Sep-2014                               | Redact                     |
| 05-Jan-2012                                       | Benign intracranial hypertension                       | patient seen by med team, diagnosed with BIH.<br>advised fluids and discharged. no letter as of yet |                                     | 19-Sep-2014                               | Redact                     |
| 23-Jan-2006                                       | [D]Headache                                            |                                                                                                    |                                     |                                           | Redact                     |
| Medication                                        |                                                        |                                                                                                    |                                     |                                           |                            |
| -                                                 |                                                        | -                                                                                                   |                                     |                                           |                            |
| Drug                                              |                                                        | Dosage                                                                                              | Quantity                            | Last Issued<br>On                         |                            |
| Finastorido 5m                                    |                                                        |                                                                                                    |                                     |                                           |                            |
| T masteride Sh                                    | ng tablets                                             | One To Be Taken Each Day                                                                            | 1 tablet                            | 23-Sep-2022                               | Redact                     |
| Lisdexamfetan                                     | ng tablets<br>nine 20mg capsules                       | One To Be Taken Each Day<br>1                                                                       | 1 tablet<br>28 capsule              | 23-Sep-2022<br>23-Sep-2022                | Redact<br>Redact           |
| Lisdexamfetan<br>Methylphenida<br>release tablets | ng tablets<br>nine 20mg capsules<br>ate 18mg modified- | One To Be Taken Each Day<br>1<br>1                                                                  | 1 tablet<br>28 capsule<br>30 tablet | 23-Sep-2022<br>23-Sep-2022<br>23-Sep-2022 | Redact<br>Redact<br>Redact |

#### COMMERCIAL IN CONFIDENCE

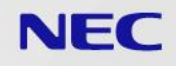

### **UBRN's**

Upon sending a referral, a **UBRN** (Unique Booking Reference Number) will be generated. This can be used on eRS to track your referral also

This means you needn't duplicate the referral you have just sent off again on eRS as Rego has automatically mirrored that procedure

Any further action taken on the referral via Rego (referral accepted, rejected, discharged) will also be mirrored on eRS, and vice versa

Next, we look at how to track cases on Rego.

## **TABS OVERVIEW**

**<u>REQUIRING ACTION</u>** – This mainly consists of cases that have been returned into your care, usually with guidance. Referral status will be **Returned to Referrer (eRS)** 

**PENDING** – A fairly quiet tab, where all sent cases are stored pending action from the provider. *Awaiting Confirmation* for all A&G cases and *Sent* for any referrals

**ACTIONED** – Cases will be in **Sent (eRS)** as the status for all sent cases and **Accepted (eRS)** for when said case has been accepted

**DISCHARGED** – A redundant tab. Nothing is discharged back in here

**SAVED** – For all saved or queued referrals

**ARCHIVE** – All archived cases are stored here for your records

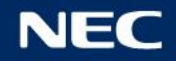

# **REQUIRING ACTION**

| Requiring action (41) | Pending Actioned Discharged                                                                                                    | Saved Archive    |                    |                                                |                                    |         |
|-----------------------|----------------------------------------------------------------------------------------------------|------------------|--------------------|------------------------------------------------|------------------------------------|---------|
|                       |                                                                                                    |                  |                    | Date                                           | to                                 | Search  |
| Patient Name          | NHS                                                                                                    | Referrer         | Days since ref     | Presenting complaint                           | Status                             |         |
| ▽│                    | ▼                                                                                                    | ∇                | V x dd / mm / yyyy | V         V                                    |                                    | ∇       |
|                       |                                                                                                    |                  | 126 days           | GI & Liver (Gastroenterology incl. Colorectal) | Advice provided                    | Archive |
| (1000) (1000)         |                                                                                                    |                  | 99 days            | General Paediatrics                            | Returned to Referrer (eRS)         | Archive |
|                       |                                                                                                    |                  | 97 days            | Haematology                                    | Returned to Referrer (eRS)         | Archive |
|                       |                                                                                                    |                  | 90 days            | GI & Liver (Gastroenterology incl. Colorectal) | Returned to Referrer (eRS)         | Archive |
|                       |                                                                                                    |                  | 90 days            | General Paediatrics                            | Returned to Referrer (eRS)         | Archive |
|                       |                                                                                                    |                  | 84 days            | General Paediatrics                            | Returned to Referrer (eRS)         | Archive |
|                       |                                                                                                    |                  | 71 days            | Haematology                                    | Returned to Referrer (eRS)         |         |
|                       |                                                                                                    |                  | 71 days            | Allergy                                        | Advice provided                    | Archive |
|                       |                                                                                                    |                  | 69 days            | Cardiology                                     | Returned to Referrer (eRS)         | Archive |
|                       |                                                                                                    |                  | 68 days            | GI & Liver (Gastroenterology incl. Colorectal) | Returned to Referrer (eRS)         | Archive |
|                       |                                                                                                    |                  | 64 days            | Other Gynaecology                              | Awaiting further information (eRS) | Archive |
|                       |                                                                                                    |                  | 58 days            | Rheumatology                                   | Returned to Referrer (eRS)         | Archive |
|                       | - 200 M (100 M (100 M ( | - 20 - 2000 - 20 | 55 days            | GI & Liver (Gastroenterology incl. Colorectal) | Returned to Referrer (eRS)         | Archive |

# **REQUIRING ACTION II**

The **Requiring Action** tab is the first and default tab that will appear when logged in to Rego. It is the only tab where guidance is returned, cases are rejected, or further information has been requested from the provider

In the overview, you can switch the columns around to suit your liking. Simply click on the column name, and drag to your preferred position

| Presenting complaint | Status | ↔ Status |  |
|----------------------|--------|----------|--|
|                      |        |          |  |

You can search or use the funnel to filter or where easier, simply click on the column name

| Patient Name ↑ | NHS |   |
|----------------|-----|---|
|                |     | V |

The Archive button allows you to close a record, which moves the case from your Requiring Action, to your Archive tab for your records.

GI & Liver (Gastroenterology incl. Colorectal) Advice provided Archive

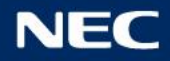

# **REQUIRING ACTION III**

Here's an example of a referral returned with Advice

You can review the comments of the provider in the **Advice** segment to the right of the page

You will then have the option to either **Request Further Info** or **Accept and Complete** the record if happy with the advice given

You can also **PDF** and import a copy of the referral into your PMS if required – this is available on every referral, regardless of its status or tab

| Supporting Information                                                                                                   | 12-Jul-2023)                    |
|----------------------------------------------------------------------------------------------------|---------------------------------|
| Images Documents PMHx                                                                                                    |                                 |
| Sent                                                                                                    | (12-Jul-2023)                   |
| Sent To:                                                                                                    |                                 |
| Advice                                                                                                    | (14-Jul-2023)                   |
| Please consider referring this lady to the MSK service as she wants to consider inter-<br>not offer in the pain service. | ventional treatment which we do |
| Request further info Accept and Complete                                                                                 | PDF                             |

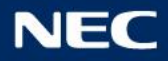

# **REQUIRING ACTION IIII**

In the **Further Information Requested** section, we can see a provider requesting additional information about a Knee referral

Should you receive something similar regarding your referral, you can use the **Reply** button to respond back to the query

| Supporting Information                                                                                                    | <b>(Dr.)</b> (18-Jul-2023) |  |  |
|----------------------------------------------------------------------------------------------------|----------------------------|--|--|
| Images Documents PMHx                                                                                                    |                            |  |  |
| Sent (eRS)                                                                                                    | <b>Dr.)</b> (18-Jul-2023)  |  |  |
| UBRN:<br>Service/s:<br>• Lower Limb CATS                                                                                                    |                            |  |  |
| Further information requested                                                                                                    | (20-Jul-2023)              |  |  |
| Comments: Dear Dr Please provide further information with regard to the physiotherapy this patient has had, on FCP assessment clinical test all -ve, what is likely diagnoses.? Many thanks |                            |  |  |
| Reply                                                                                                    | PDF                        |  |  |

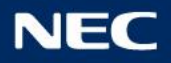

### SAVED TAB

To retrieve a saved referral...

- 1. Login to Rego and visit the Saved tab
- 2. Click on your patients name to carry on from where left off

| Q Patient name, dob, hosp    | pital #, or URN  |                            |
|------------------------------|------------------|----------------------------|
| Requiring action (1)         | Pending Actioned | Discharged Saved 1 Archive |
| Patient Name                 | NHS              | Referrer                   |
|                              | ▽                |                            |
| Age 1, Test<br>Age 1, Test 2 |                  | Peter Jones<br>Tom Jones   |

### **ACCESSING REPORTS**

To access the reports module, please log in to Rego and on the top right handside of your page, there will be a **Reports** button, left to the logout button

In reports, you can set a date range for the date you want to see, as well as filter by user, referral reason and/or status

The report can be exported as an excel / .csv file

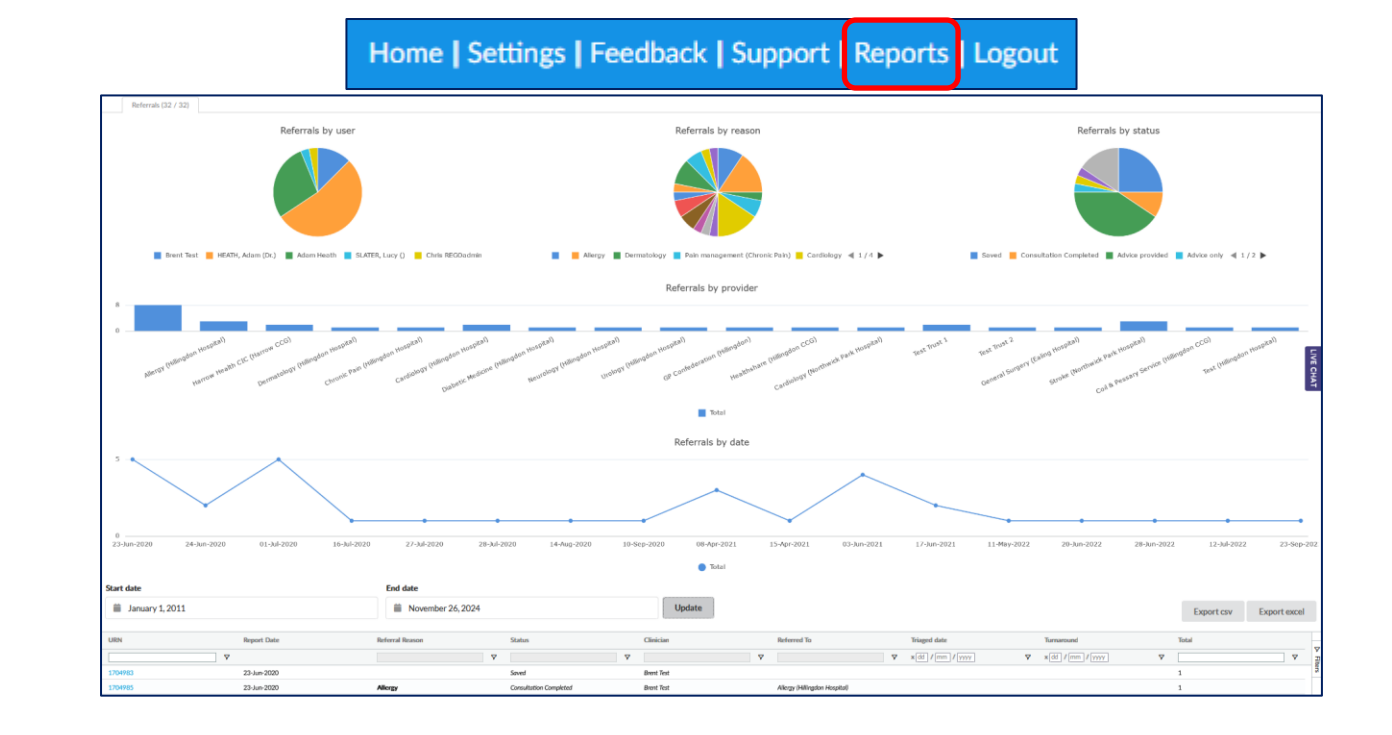

We hope this guide has been helpful to you and your colleagues

For technical support regarding Rego, please contact our dedicated helpdesk team via rego.support@necsws.com

For clinical support, please contact your internal clinical leads within your ICB. Please be advised that the **Rego support** team are not medically trained with very limited clinical knowledge. Please only use the above email for technical support only.

### **THANK YOU**